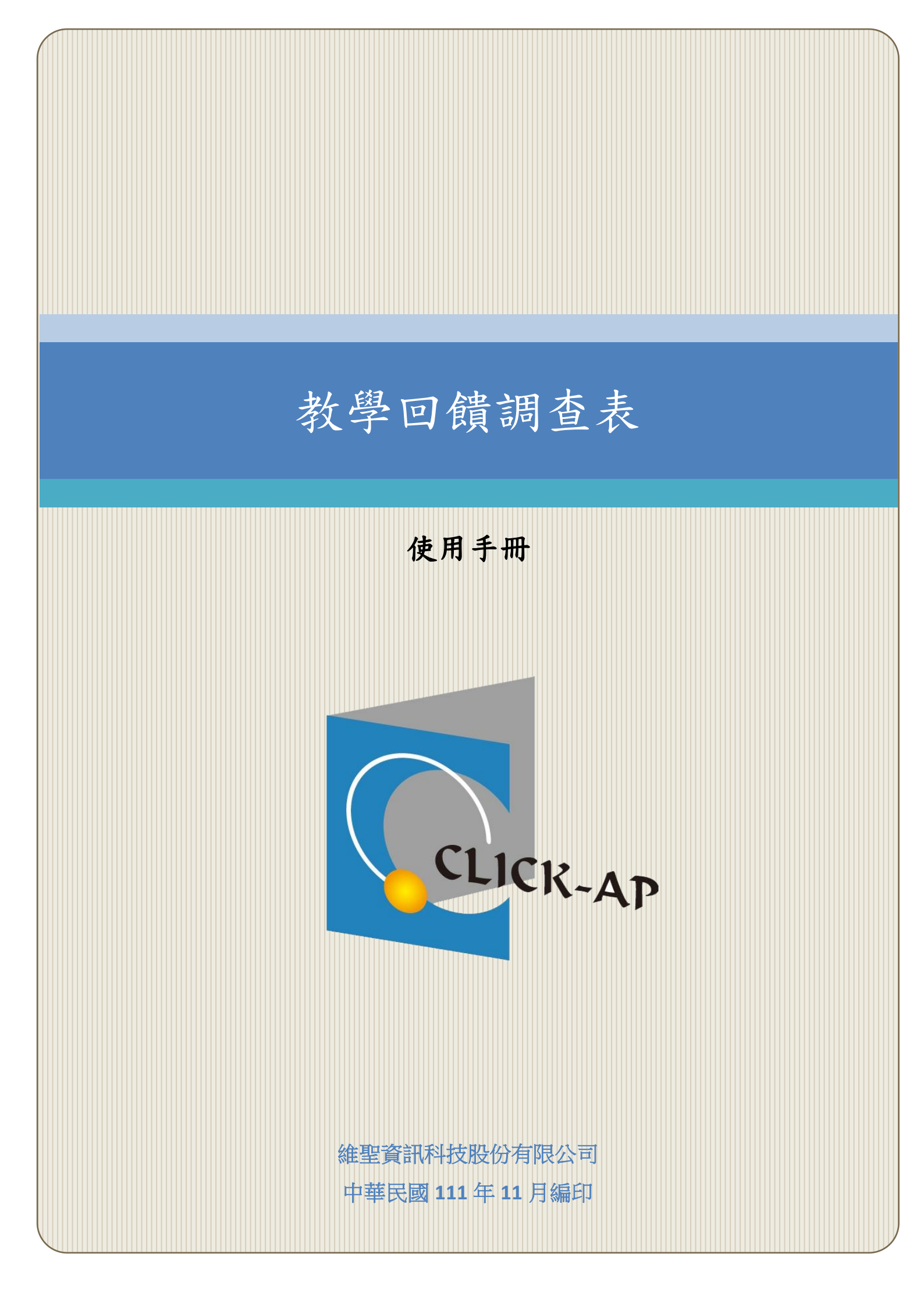

### 目 錄

| 2 | 學回饋調查統計  | 第一章、 教 |
|---|----------|--------|
| 2 | 教學回饋調查表  | 第一節、   |
| 6 | 填答原始資料總表 | 第二節、   |
| 7 | 整體填答報表   | 第三節、   |

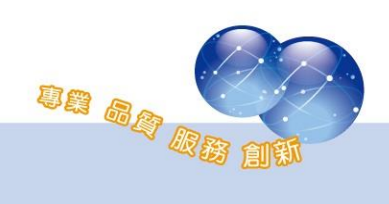

## 第一章、 教學回饋調查統計

此報表提供管理者可查看跨課程之教學回饋調查統計數據,包含教學回 饋調查表、所有課程填答原始資料總表及整體填答報表,並提供所有課程未 填答學員名單,可針對未填答者寄送通知,報表支援下載 Excel 檔案。

#### 第一節、教學回饋調查表

路徑:網站管理>報表>教師回饋調查表>教師回饋調查表。 先依據學期別篩選,選擇學期後,點選「送出」按鈕。

| 教學回饋調查 | 報表      |
|--------|---------|
| ▼ 過濾器  |         |
| 學期     | 111-1 🗢 |
|        | 送出      |

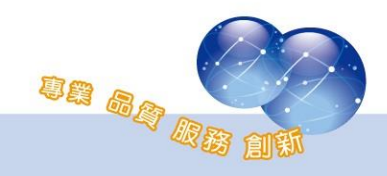

篩選後,顯示根據回饋單每一題填答結果,統計出所有學院的填答分 數,並提供總計分數;若未填答的學院則不顯示。

點選該學院下的總計分數,將可導向該學院的各系填答總計分數頁 面。

| 選擇 ◆                   |      |        |      |
|------------------------|------|--------|------|
| 統計時間: 2022/11/02 12:01 |      |        |      |
| 題目                     | 文博學院 | 音像藝術學院 | 總計   |
| TA課前有充分的準備?(如器材架設等)    | 4    | 3      | 3.5  |
| TA教材製作精良?              | 3.83 | 3.33   | 3.58 |
| TA所製作的教材符合課程需求?        | 3.83 | 3.66   | 3.74 |
| TA定期上傳教材且更新資料?         | 3.66 | 3.33   | 3.49 |
| TA負責教學網站的資料充足且實用?      | 3.83 | 3.33   | 3.58 |
| TA具有足夠的專業知識?           | 4.33 | 3.33   | 3.83 |
| TA表達能力強,很容易瞭解他表達的內容?   | 4.16 | 3.66   | 3.91 |
| TA能及時回覆問題?             | 4    | 3.66   | 3.83 |
| TA很用心認識同學,並了解同學的需求?    | 3.66 | 4      | 3.83 |
| TA在討論時能注意同學的反應,並適度協助?  | 3.83 | 4      | 3.91 |
| TA解答問題時,態度溫和並具有熱誠?     | 4    | 3.66   | 3.83 |
| TA能照顧到每位同學的發言?         | 4    | 4      | 4    |
| TA能掌控良好的討論氣氛?          | 4.16 | 3.66   | 3.91 |
| TA與老師課程配合度良好?          | 4.33 | 4      | 4.16 |
| 總體而言,TA對於您的學習很有幫助?     | 3.83 | 3.66   | 3.74 |
| 整體而言,他是一位好TA?          | 4    | 3.33   | 3.66 |
| 總平均                    | 3.96 | 3.6    | 3.78 |

此報表提供填答總計結果,以條狀圖顯示。

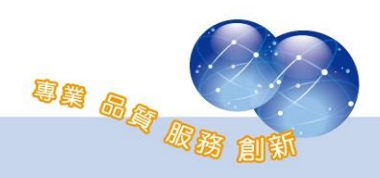

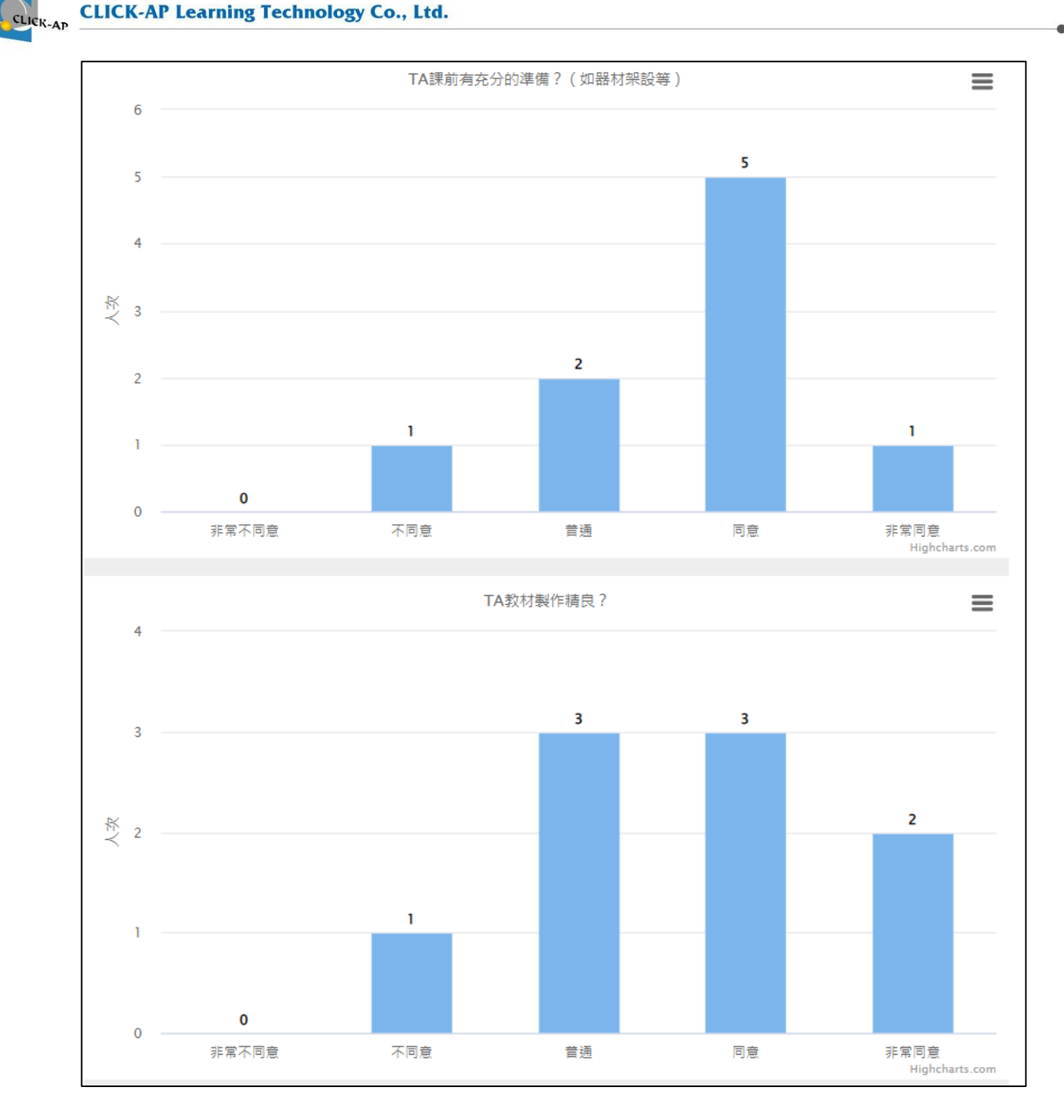

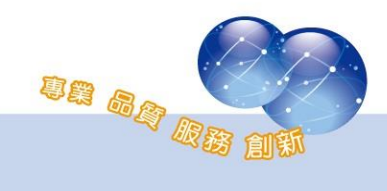

| 點選該學院下的總計分數後,顯示該院下所有系  | 所,統計後的均 | 真答分  |
|------------------------|---------|------|
| 數;若未填答的系所則不顯示。         |         |      |
| 教學回饋調查報表-文博學院          |         |      |
| 選擇 ◆                   |         |      |
| 統計時間: 2022/11/02 12:01 |         |      |
| 題目                     | 藝術史學系   | 總計   |
| TA課前有充分的準備?(如器材架設等)    | 4       | 4    |
| TA教材製作精良?              | 3.83    | 3.83 |
| TA所製作的教材符合課程需求?        | 3.83    | 3.83 |
| TA定期上傅教材旦更新資料?         | 3.66    | 3.66 |
| TA負責教學網站的資料充足且實用?      | 3.83    | 3.83 |
| TA具有足夠的專業知識?           | 4.33    | 4.33 |
| TA表達能力強,很容易瞭解他表達的內容?   | 4.16    | 4.16 |
| TA能及時回遭問題?             | 4       | 4    |
| TA很用心認識同學,並了解同學的需求?    | 3.66    | 3.66 |
| TA在討論時能注意同學的反應,並適度協助?  | 3.83    | 3.83 |
| TA解答問題時,態度溫和並具有熱誠?     | 4       | 4    |
| TA能照顧到每位同學的發言?         | 4       | 4    |
| TA能学控良好的討論氣氛?          | 4.16    | 4.16 |
| TA與老師課程配合度良好?          | 4.33    | 4.33 |
| 總體而言,TA對於您的學習很有幇助?     | 3.83    | 3.83 |
| 整體而言,他是一位好TA?          | 4       | 4    |
| 總平均                    | 3.96    | 3.96 |

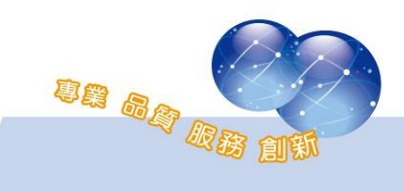

# 第二節、填答原始資料總表

管理者若需要所有填答的原始資料,可於教學回饋調查報表中,選擇 學期別後,於左上的選單,選擇「填答原始資料總表下載」,即可下載所有 回饋單填答結果之原始資料,且為 Excel 檔案格式。

| 教學回饋調查報表      |         |  |  |  |  |  |  |  |
|---------------|---------|--|--|--|--|--|--|--|
| ▼過濾器          |         |  |  |  |  |  |  |  |
| 學期            | 111-1 🗢 |  |  |  |  |  |  |  |
|               | 送出      |  |  |  |  |  |  |  |
| 填答原始資料總表下載 ◆  |         |  |  |  |  |  |  |  |
| 選擇<br>Excel下載 |         |  |  |  |  |  |  |  |
| 填答原始資料總表下載    |         |  |  |  |  |  |  |  |

填答原始資料總表以不同學院分類頁籤,以下為範例圖片。

| 5 | LIUU | ZICK | 其助地 | 259 TT M | 九泪等  |     | × | 日田宇田 |
|---|------|------|-----|----------|------|-----|---|------|
| 6 | 比爾   | 劉    |     | 獨立研      | F究指導 |     | 女 | 文博學院 |
| 7 |      |      |     |          |      |     |   |      |
|   |      |      | 文博  | 學院       | 視覺藝  | 術學院 | 0 | Ð    |

|   | А    | В     | С   | D      | E    | F  | G      | Н   | 1     | J     | K     | L     | М      | Ν     | 0      |
|---|------|-------|-----|--------|------|----|--------|-----|-------|-------|-------|-------|--------|-------|--------|
| 1 | 名字   | 姓氏    | 科条  | 課程全名   | 授課教師 | 性別 | 學院     | 年級  | 您知道這個 | 您平均多久 | 您通常與T | 您通常與T | TA課前有3 | TA教材製 | TA所製作的 |
|   |      |       |     |        |      |    |        |     |       |       | 實習解題  |       |        |       |        |
| 2 | Chen | Ellie | 祕書部 | 專業寅習   |      | 女  | 音像藝術學院 | 二年級 | 否     | 一個月內  | 教學網站  |       | 0      | 1     | 2      |
|   |      |       |     |        |      |    |        |     |       |       | 實習解題  |       |        |       |        |
| 3 | 比爾   | 劉     |     | 専業實習   |      | 男  | 音像藝術學院 | 三年級 | 是     | 二個月內  | 教學網站  |       | 2      | 1     | 0      |
|   |      |       |     |        |      |    |        |     |       |       | 小組討論  |       |        |       |        |
| 4 | Chen | Ellie | 祕書部 | 獨立研究指導 |      | 女  | 音樂學院   | 二年級 | 是     | 一個月內  | 實習解題  |       | 0      | 1     | 0      |
| 5 | Liou | Zick  | 資訊部 | 獨立研究指導 |      | 女  | 音樂學院   | 二年級 | 是     | 二週內   | 教學網站  |       | 3      | 2     | 5      |
| 6 | 比爾   | 劉     |     | 獨立研究指導 |      | 女  | 文博學院   | 三年級 | 是     | 二週內   | 教學網站  |       | 2      | 1     | 0      |

| Р      | Q      | R      | S     | Т      | U      | V     | W      | Х      | Y     | Z      | AA    | AB    | AC    | AD    |
|--------|--------|--------|-------|--------|--------|-------|--------|--------|-------|--------|-------|-------|-------|-------|
| TA定期上的 | TA負責教師 | TA具有足夠 | TA表達能 | TA能及時回 | TA很用心i | TA在討論 | TA解答問题 | TA能照顧到 | TA能掌控 | TA與老師語 | 總體而言, | 整體而言, | 本學期TA | 制度的運作 |
| 3      | 4      | 5      | 4     | 3      | 2      | 1     | 0      | 1      | 2     | 3      | 4     | 5     | 很好不需改 | 2善    |
| 1      | 3      | 2      | 0     | 1      | 2      | 3     | 2      | 1      | 0     | 3      | 2     | 5     | 廣測可以₫ | 3一些   |
| 0      | 1      | 5      | 3     | 5      | 3      | 5     | 4      | 4      | 3     | 4      | 1     | 2     |       |       |
| 3      | 2      | 0      | 0     | 0      | 0      | 5     | 0      | 0      | 0     | 5      | 2     | 5     |       |       |
| 1      | 2      | 4      | 3     | 2      | 1      | 0     | 2      | 3      | 4     | 1      | 1     | 3     |       |       |

## 第三節、 整體填答報表

路徑:網站管理 > 報表 > 教師回饋調查表 > 整體填答報表。 整體填答報表為排程報表,可依排程時間統計資料。

管理者可依學期別及院系查詢,統計結果顯示:課程總人數、已填答 人數、未填答人數、填答率、課程分數等資料,並支援下載 Excel 格式。

| 整          | 整體填答報表              |               |        |              |     |     |      |      |  |  |  |
|------------|---------------------|---------------|--------|--------------|-----|-----|------|------|--|--|--|
| <b>~</b> 찿 | ▼ 過濾器               |               |        |              |     |     |      |      |  |  |  |
| 111-       | 111-1 文博學院   視覺藝術學院 |               |        |              |     |     |      |      |  |  |  |
| 選打         | 送出<br>選擇 ◆          |               |        |              |     |     |      |      |  |  |  |
| 統計         | 時間: 2022            | 2/10/26 15:40 |        | even un etil |     |     |      |      |  |  |  |
| #          | 學期                  | 科系            | 課程全名   | 學生數          | 已填答 | 禾填答 | 填答率  | 課程分數 |  |  |  |
| 1          | 111-1               | 博物館學與古物維護研究所  | 專業實習   | 4            | 2   | 2   | 50%  | 2.51 |  |  |  |
| 2          | 111-1               | 藝術史學系         | 獨立研究指導 | 3            | 3   | 0   | 100% | 2.86 |  |  |  |
|            |                     |               | 總計     | 7            | 5   | 2   | 75%  | 2.68 |  |  |  |

點選未填答之總計人數,則會列出該院下,所有課程的未填答之學生 名單,勾選該用戶可寄送通知信提醒,此報表可支援 Excel 格式下載。

| 未填                                    | 未填答清單-文博學院 |       |              |        |           |  |  |  |  |  |  |
|---------------------------------------|------------|-------|--------------|--------|-----------|--|--|--|--|--|--|
| 選擇                                    | \$         |       |              |        |           |  |  |  |  |  |  |
| *為即時查詢結果,列出所有課程活動未答填的名單.<br>全選 / 取消選取 |            |       |              |        |           |  |  |  |  |  |  |
|                                       | #          | 學期    | 科系           | 課程全名   | 名字        |  |  |  |  |  |  |
|                                       | 1          | 111-1 | 博物館學與古物維護研究所 | 教學回饋調查 | Zick Liou |  |  |  |  |  |  |
|                                       | 2          | 111-1 | 博物館學與古物維護研究所 | 教學回饋調查 | Dinnes Wu |  |  |  |  |  |  |
|                                       |            |       |              |        |           |  |  |  |  |  |  |
| 通知信                                   | 寄送         |       |              |        |           |  |  |  |  |  |  |

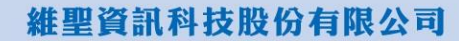

SE BR RI

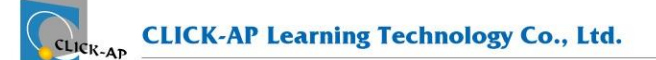

系統操作支援影片:

YouTube 頻道: MoodleTW

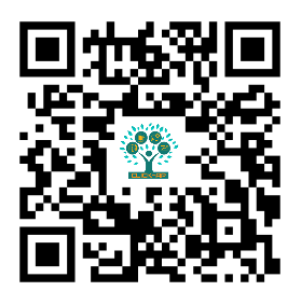

欲瀏覽更多更新相關資訊,請至我們的網站:

https://www.click-ap.com https://faq.moodle.com.tw https://www.moodle.com.tw

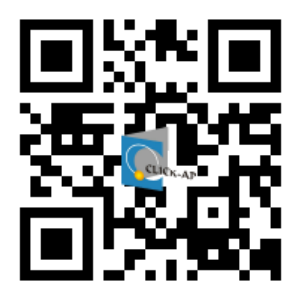

如有任何問題也歡迎隨時與我們聯絡,謝謝您!

Phone : +886-4-3608-0088 E-mail : <u>moodletw@click-ap.com</u>

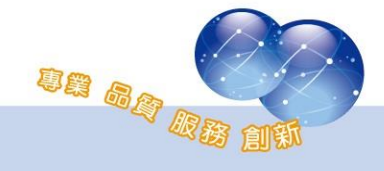